## 浏览器设置

1、在浏览器菜单栏上选择"工具"→点击"弹出窗口阻止程序"→点击"关闭弹出窗口阻止程序"

| 🚰 about:blank - 🛛 icrosoft Interne | t Explorer                                         |      |
|------------------------------------|----------------------------------------------------|------|
| 文件(E) 编辑(E) 查看(V) 收藏(A)            | 工具(T) 帮助(H)                                        |      |
| ③ 后退 · ○ · ≥ 2 ☆ ↓                 | 邮件和新闻(M)<br>弾出窗口阻止程序(P)                            | </th |
| PBAL @) C about. blank             | 自理加戦-映 (E)<br>同步 (E)<br>Windows Update (U)         |      |
|                                    | Windows Messenger<br>快车(FlashGet)<br>Flash Catcher |      |
|                                    | Internet 选项 @)                                     |      |

2、点击 IE 右侧的"工具"按钮,选择"兼容性视图设置",如图 1 兼容性视图设置

1、点击 IE 右侧的"工具"按钮,选择"兼容性视图设置",如图1兼容性视图设置

| 文件(E) 编辑(E) 查看(V) 收藏夹(A) | 工具(T) 帮助(H) 点击IE8.0的工具条的"工具"                                                 |
|--------------------------|------------------------------------------------------------------------------|
| 🏠 收藏夹 🏾 🏈 空白页            | 删除浏览的历史记录(D) Ctrl+Shift+Del<br>InPrivate 浏览(I) Ctrl+Shift+P<br>重新打开上次浏览会话(S) |
|                          | InPrivate 筛选    Ctrl+Shift+F<br>InPrivate 筛选设置( <u>5</u> )                   |
|                          | 弹出窗口阻止程序(P)<br>SmartScreen 筛选器(T)<br>管理加载项(A)                                |
|                          | 兼容性视图(V)<br>兼容性视图设置(B)                                                       |
| 点击"工具"下的"蒹容性視图设置"        | 订阅该源(E)…<br>源发现(E) →<br>Windows Update( <u>U</u> )                           |
|                          | 开发人员工具(L) F12                                                                |
|                          | 启动迅雷5                                                                        |
|                          | Internet 选项( <u>O</u> )                                                      |

图 1 兼容性视图设置

兼容性視图设置 a ø 可以添加和删除要在兼容性视图中显示的网站。 添加此网站的)。 10.6.3.45 添加(A) 已添加到兼容性视图中的网站 (2): b.针对某个网站兼容 10.6.3.44 删除(R) □包括来自 Microsoft 的更新的网站列表(U) ☑ 在兼容性视图中显示 Intranet 站点 (L) 在兼容性视图中显示所有网站 (E) a.所有网站兼容 关闭(C)

图 2 设置兼容网站

3、有时候控件需要设置一下

|                                                                                                    | 47                                                                  |                             |
|----------------------------------------------------------------------------------------------------|---------------------------------------------------------------------|-----------------------------|
| o123_上网从这里开始 × # # # # # #                                                                                                    |                                                                     | $\uparrow$ $\star$ $\oplus$ |
| 小说 🧇 贴吧 🔹 🙆 游戏。 📧 江生活。 👙 美女。 🔯 搞笑。 👿 电视振<br>小游戏 🕘 百度 🕘 看蜜腹片 TN 如何安装 SQL Server 20 🕑 网址大全                                                                                                    | 』 🔤 电影 📄 允许广告 👻 🥵 截图 🔹                                              | 圖・■ 📽 • 🎎 🕁・                |
| 4行优化,上网提速2倍,建议更新 —— <mark>健升级</mark>                                                                                                    | ×                                                                   |                             |
| )123浏览器强力去广告,上网速度提升200% — 罐下载                                                                                                    | 登录有礼 🌒 百度特权 网盘 Hello菜菜 < 换肤 ▼                                       |                             |
| 1 周四 济南<br>二 (更換) → ○ ○ ○ ○ ○ ○ ○ ○ ○ ○ ○ ○ ○ ○ ○ ○ ○ ○                                                                                                    | 哥们, 挹福不浅朝<br>福航号<br>ト<br>大品度<br>Phone68893                          |                             |
| 8                                                                                                    | 百度一下 点击把hao123设为主页 關                                                |                             |
| 最新电影 🗉 新闻头条 🔄 热门游戏 😇 小 游 戏 🇧                                                                                                    | こ 今日特价 「目 最新小说 め 我的云盘                                               |                             |
| <ul> <li>図 百度・贴吧</li> <li>参 新浪・微博</li> <li>図 捜 狐</li> <li>● 勝讯</li> <li>図 風 网</li> <li>① 今日特价</li> <li>ジ 淘 宝 网</li> <li>③ 人 月</li> <li>○ 京东商城</li> <li>※ hao123影视</li> <li>二 天 猫</li> <li>● 彩票</li> </ul> | ・空间 🧏 网 易 🛛 📷 愛奇艺高清<br>○ 网 🔡 4399游戏 🔽 新华・人民<br>・足彩 家 汽车之家 🔞 愛 淘 宝 + |                             |

-----

## 1、保持实时刷新

| Internet 选项                                                                       |
|-----------------------------------------------------------------------------------|
| 常规 安全 隐私 内容 连接 程序 高级                                                              |
| 主页<br>若要创建多个主页选项卡,请在每行输入一个地址(&)。<br>http://hao.360.cn/?a1004                      |
| (使用当前页 (C) (使用默认值 @) 使用新选项卡 (C)                                                   |
| □=40<br>◎ 从上次会话中的选项卡开始 (B)<br>◎ 从主页开始 (H)                                         |
| 透坝卡         通政网页在选项卡中的显示方式。         选项卡 (T)           浏览历史记录                      |
| 删除临时又件、历史记录、Cookie、保存的改造和网页表单信息。<br>退出时删除浏览历史记录(W)                                |
| 外观         反血 (0)           颜色 (0)         语言 (L)         字体 (M)         辅助功能 (E) |
|                                                                                   |
| ▲ <b>确定 取消</b> 应用 (A)                                                             |

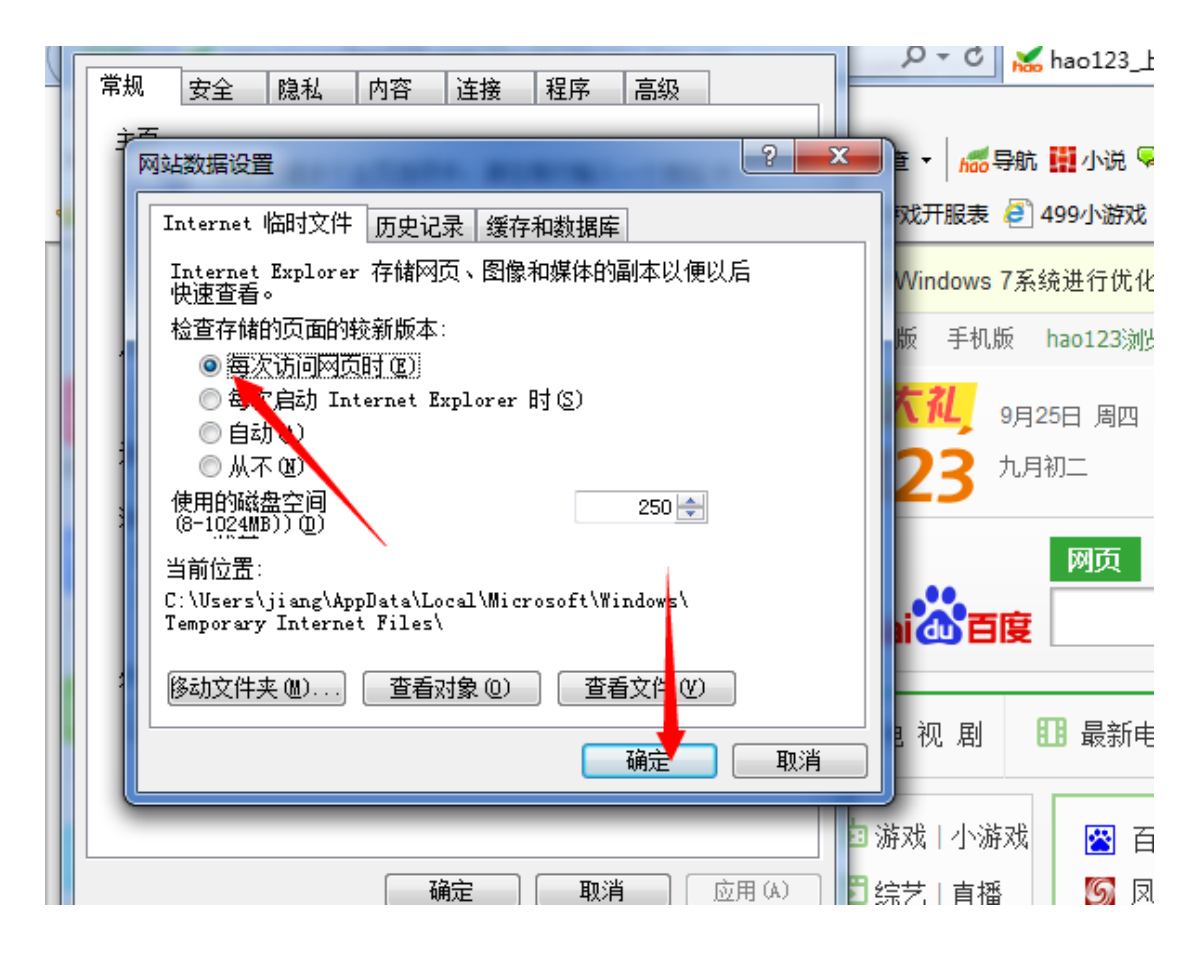

2、自动提示安装打印发票控件设置

| 5 | Internet 选项                                                                                                    | ● - C × hao123 F网从这里开始 × 描述 = -                                                                                                    |
|---|----------------------------------------------------------------------------------------------------|----------------------------------------------------------------------------------------------------|
|   | 常規     安全     隐私     内容     连接     程序     高級       选择一个区域。查看或更改安全设置。       Internet       近期     受信任的站     受限制的站       工       Internet       支援近街子       支援近街子       支援近街子       支信任和劳保制】       資信任和劳保制】 | 安全设置 - Internet 区域     ・ 図 摘笑・ 図 电视       设置     ・ 図 摘笑・ 図 电视       ● 提用     ・ 図 摘笑・ 図 电视       ● 提用     ・ ② 摘笑・ 図 电视       ● 提用     ● 提用       ● 点用     ● 日                                                                                                    |
|   | 该区城的安全级别(L)<br>自定义设置<br>自定义设置<br>- 要更改设置,请单击"自定义级别"<br>- 要使用指容的设置,请单击"默认级别"<br>✓ 自用保护模式,便求重新启动(自定义级别(C)                                                                                                   | <ul> <li>● 对标记为可安全执行脚本的 ActiveX 控件执行脚本*</li> <li>● 展用</li> <li>● 虚用</li> <li>● 虚</li> <li>● 虚</li> <li>● 虚</li> <li>● 虚</li> <li>● 虚</li> <li>● 虚</li> <li>● 虚</li> <li>● 虚</li> <li>● 虚</li> <li>● 虚</li> <li>● 虚</li> <li>● 虚</li> <li>● 虚</li> <li>● 虚</li> <li>● 虚</li> <li>● an</li> <li>● an</li> <li>● an</li> <li>● an</li> <li>● an</li> <li>● an</li> <li>● an</li> <li>● an</li> <li>● an</li> <li>● an</li> <li>● an</li> <li>● an</li> <li>● an</li> <li>● an</li> <li>● an</li> <li>● an</li> <li>● an</li> <li>● an</li> <li>● an</li> <li>● an</li> <li>● an</li></ul> |
|   | A所有区域重置为默认级别(k)       确定       取消                                                                                                    | 重置自定义设置<br>重置为 中-高 (建认值) → 重置 (2) 通定 取消 狐 ④ 勝讯<br>家 风 久 人                                                                                                    |
|   | Ⅲ 头条   军事       ⑥ 彩票   双色球                                                                                                    | □□小说   音乐     □□ 京东商城          ▲ hao123影视                ₹ 天 猫 <sup>1</sup> ○ 搞笑   美图         ○ 搞笑   美图               东方财富                58 同 城             投 房 网             携程 降                                                                                                    |

| 安全设置 - Internet 区域                                                                                                    |                                                                                                    |
|----------------------------------------------------------------------------------------------------|----------------------------------------------------------------------------------------------------|
| 设置                                                                                                    |                                                                                                    |
|                                                                                                    |                                                                                                    |
| ↓ ↓ ↓ ↓ ↓ ↓ ↓ ↓ ↓ ↓ ↓ ↓ ↓ ↓ ↓ ↓ ↓ ↓ ↓                                                                                                    |                                                                                                    |
| 🗌 🕡 ActiveX 控件自动提示                                                                                                    |                                                                                                    |
| ◎ 禁用                                                                                                    |                                                                                                    |
|                                                                                                    | 坎件协 <del>行</del> 脚本 •                                                                                                    |
|                                                                                                    | ]IITIV( ]04045**                                                                                                    |
|                                                                                                    |                                                                                                    |
|                                                                                                    | * 15//L3m1/. //. 2411                                                                                                    |
| ▼ 対未称记为可安全执行脚本的 Active<br>● 禁田 (増差)                                                                                                    | X 控件初始化开放                                                                                                    |
| ◎ 启用 (不安全)                                                                                                    |                                                                                                    |
|                                                                                                    |                                                                                                    |
| ● 二进制又件和脚本行为                                                                                                    | -                                                                                                    |
| •                                                                                                    | •                                                                                                    |
| *在重新启动你的计算机后生效                                                                                                    |                                                                                                    |
| 重置自定义设置                                                                                                    |                                                                                                    |
| 重置为 中-高(默认值)                                                                                                    | ▼ 重置 健)                                                                                                    |
|                                                                                                    |                                                                                                    |
| 72                                                                                                    | - <b>m</b> .24                                                                                                    |
| 4#                                                                                                    |                                                                                                    |
|                                                                                                    |                                                                                                    |
|                                                                                                    |                                                                                                    |
|                                                                                                    |                                                                                                    |
| 安全设置 - Internet 区域                                                                                                    |                                                                                                    |
| 安全设置 - Internet 区域<br>设置                                                                                                    |                                                                                                    |
| 安全设置 - Internet 区域<br>设置<br>② 提示                                                                                                    |                                                                                                    |
| 安全设置 - Internet 区域<br>设置                                                                                                    |                                                                                                    |
| 安全设置 - Internet 区域         设置         ● 提示         ● 提示         □ 二进制文件和脚本行为         ● 管理员认可         ● 禁用                                                                                                    |                                                                                                    |
| 安全设置 - Internet 区域         设置         ● 提示         ● 提示         ● ご进制文件和脚本行为         ● 管理员认可         ● 算用         ● 自用                                                                                                    |                                                                                                    |
| 安全设置 - Internet 区域<br>设置<br>● 提示<br>● 二进制文件和脚本行为<br>● 管理员认可<br>● 单用<br>● 自用<br>● 2分许经讨批准的域在未经提示的情》                                                                                                    | 见下使用 ActiveX                                                                                                    |
| 安全设置 - Internet 区域         设置         ● 提示         ● 提示         □ 二进制文件和脚本行为         ● 管理员认可         ● 管理员认可         ● 自用         ● 自用         ● 空間                                                                                                    | L下使用 ActiveX                                                                                                    |
| 安全设置 - Internet 区域         设置         ● 提示         ● 提示         ● 二进制文件和脚本行为         ● 管理员认可         ● 管理员认可         ● 倉田         ● 倉田         ● 倉田         ● 倉田         ● 倉田         ● 倉田         ● 倉田         ● 倉田         ● 倉田         ● 倉田         ● 高田         ● 高田         ● 高田         ● 高田         ● 高田         ● 高田         ● 高田         ● 高田         ● 高田         ● 高田         ● 高田         ● 高田         ● 高田         ● 高田         ● 高田         ● 下載未签名的 ActiveX 控件                                                                                                    | <b>●</b> ● ● ● ● ● ● ● ● ● ● ● ● ● ● ● ● ● ●                                                                                                    |
| 安全设置 - Internet 区域         设置         ● 提示         二进制文件和脚本行为         ● 管理员认可         ● 管理员认可         ● 自用         ● Q分许经过批准的域在未经提示的情況         ● 原用         ● 原用         ● 下载未签名的 ActiveX 控件         ● 禁用 (推荐)                                                                                                    | ■ ■  ■ ■ ■ ■ ■ ■ ■ ■ ■ ■ ■ ■ ■ ■ ■ ■ ■ ■ ■ ■ ■ ■ ■ ■ ■ ■ ■ ■ ■ ■ ■ ■ ■ ■ ■ ■ ■ ■ ■ ■ ■ ■ ■ ■ ■ ■ ■ ■ ■ ■ ■ ■ ■ ■ ■ ■ ■< |
| 安全设置 - Internet 区域         设置         ● 提示         ● 二进制文件和脚本行为         ● 管理员认可         ● 管理员认可         ● 自用         ● 2000         ● 原用         ● 原用                     | ■ ■<br>兄下使用 ActiveX                                                                                                    |
| 安全设置 - Internet 区域         设置         ● 提示         二进制文件和脚本行为         ● 管理员认可         ● 自用         ● 自用         ● 口令许经过批准的域在未经提示的情》         ● 雇用         ● 下载未签名的 ActiveX 控件         ● 禁用(推荐)         ● 雇用         ● 原用(不安全)         ● 提示         ● 下载已签名的 ActiveX 控件                                                                                                    | 见下使用 ActiveX                                                                                                    |
| 安全设置 - Internet 区域         设置         ● 提示         ● 提示         ● ご进制文件和脚本行为         ● 管理员认可         ● 算用         ● 自用         ● 自用         ● 原用         ● 原用         ● 原用         ● 原用         ● 原用         ● 原用         ● 原用         ● 原用         ● 原用         ● 算用         ● 算用         ● 算用         ● 算用         ● 算用                                                                                                    | 见下使用 ActiveX                                                                                                    |
| 安全设置 - Internet 区域         设置         ● 提示         ● 二进制文件和脚本行为         ● 管理员认可         ● 自用         ● 自用         ● 自用         ● 日用         ● 日用         ● 日用         ● 日用         ● 日用         ● 日用         ● 日用         ● 日用         ● 日用         ● 日用         ● 日用         ● 日用         ● 日用         ● 日用         ● 日用         ● 日用         ● 日用         ● 日用         ● 日用         ● 日用         ● 日田         ● 日田         ● 日田         ● 日田         ● 日田         ● 日田         ● 日田         ● 日田         ● 日田         ● 日田         ● 日田         ● 日田         ● 日田         ● 日田         ● 日田         ● 日田         ● 日田         ● 日田         ● 日田         ● 日田         ● 日         ● 日         ● 日         ● 日<                | 见下使用 ActiveX                                                                                                    |
| 安全设置 - Internet 区域         设置         ● 提示         □ 二进制文件和脚本行为         ● 管理员认可         ● 管理员认可         ● 自用         ● 自用         ● 口行并经过批准的域在未经提示的情況         ● 原用         ● 原用         ● 原用         ● 原用         ● 原用         ● 原用         ● 原用         ● 原用         ● 原用         ● 原用         ● 提示         ● 提示         ● 素用         ● 不可         ● 不可         ● 本目         ● 原則         ● 存用         ● 定用         ● 存用         ● 定用         ● 非用         ● 正         ● 正         ● 正         ● 正         ● 正         ● 正         ● 注示         ● 注示         ● 注示         ● 注示         ● 注示         ● 注示         ● 注示         ● 注示         ● 注示         ● 注示         ● 注示         ● 注示         ● 注示         ● 注示              | 见下使用 ActiveX                                                                                                    |
| 安全设置 - Internet 区域         设置         ● 提示         ● 出売         ● ご进制文件和脚本行为         ● 管理员认可         ● 算用         ● 自用         ● 自用         ● 自用         ● 原用         ● 原用         ● 原用         ● 原用         ● 原用         ● 原用         ● 原用         ● 原用         ● 原用         ● 原用         ● 原用         ● 原用         ● 原用         ● 原用         ● 素用         ● 不安全)         ● 提示         ● 正         ● 正         ● 正         ● 正         ● 正         ● 原用         ● 定用         ● 原用         ● 原用         ● 原用         ● 原用         ● 原用         ● 注示         ● 正         ● 正         ● 正         ● 正         ● 正         ● 正         ● 正         ● 正         ● 正         ● 正         ● 正         ● 正 </td <td>见下使用 ActiveX</td> | 见下使用 ActiveX                                                                                                    |
| 安全设置 - Internet 区域         设置         ● 提示         □ 二进制文件和脚本行为         ● 管理员认可         ● 空月         ● 自用         ● 白用         ● 口行許经过批准的域在未经提示的情況         ● 自用         ● 日用         ● 日用         ● 日用         ● 下载未签名的 ActiveX 控件         ● 採用         ● 上示         ● 正用         ● 注示         ● 提示         ● 正用         ● 注示         ● 採用         ● 注示         ● 素用         ● 茶用         ● 正         ● 正         ● 正         ● 提示         ● 正         ● 正         ● 正         ● 正         ● 正         ● 正         ● 正         ● 正         ● 正         ● 正         ● 正         ● 正         ● 正         ● 正         ● 正         ● 正         ● 正         ● 正         ● 正         ● 正         ● 正         ● 正                     | 见下使用 ActiveX                                                                                                    |
| 安全设置 - Internet 区域         设置         ● 提示         ● 二进制文件和脚本行为         ● 管理员认可         ● 算用         ● 自用         ● 自用         ● 自用         ● 自用         ● 自用         ● 自用         ● 自用         ● 原用         ● 原用         ● 原用         ● 原用         ● 原用         ● 原用         ● 原用         ● 原用         ● 常用         ● 常用         ● 言用         ● 常用         ● 言由         ●                | 见下使用 ActiveX                                                                                                    |
| 安全设置 - Internet 区域         设置         ● 提示         ● 进制)文件和脚本行为         ● 管理员认可         ● 自用         ● 自用         ● 自用         ● 自用         ● 日用         ● 日田         ● 日田         ● 日田         ● 日田         ● 日田         ● 日田         ● 日田         ● 日田         ● 日田         ● 日田         ● 日田         ● 日         ● 日         ● 日         ● 日<                | 见下使用 ActiveX                                                                                                    |
| 安全设置 - Internet 区域         设置         ● 提示         ● 世界         ● 管理员认可         ● 算用         ● 自用         ● 自用         ● 日用         ● 日         ● 日         ● 日         ● 日         ● 日         ● 日 </td <td>□ ①</td>         | □ ①                                                                                                    |

| 安全设置 - Internet 区域                                    |   |
|-------------------------------------------------------|---|
| 设置                                                    |   |
| ● <del>禁用</del><br>● 合田                               | • |
| <ul> <li>○ 启用</li> <li>● 下载未签名的 ActiveX 控件</li> </ul> |   |
|                                                       |   |
|                                                       |   |
| ● 下载已签名的 ActiveX 控件                                   |   |
| ◎ 宗市<br>◎ 启用 (不安全)                                    |   |
|                                                       |   |
|                                                       |   |
| ● 启用<br>● 针注 Sovintlat                                |   |
|                                                       | - |
| *在重新启动你的计算机后生效                                        |   |
| 重置自定义设置                                               |   |
| 重置为 中−高(默认值) ▼ 重置(2)                                  |   |
|                                                       |   |
|                                                       | 肖 |
|                                                       |   |

| 安全设置 - Internet 区域                                                                                                    |
|----------------------------------------------------------------------------------------------------|
| 设置                                                                                                    |
| <ul> <li>● 启用</li> <li>● 允许 Scriptlet</li> <li>● 禁用</li> <li>● 2 提示</li> <li>● 允许运行以前未使用的 ActiveX 控件而不提示</li> <li>● 差用</li> <li>● 倉用</li> <li>● 資 倉用</li> <li>● 資 倉用</li> <li>● 資 資 月用</li> <li>● 登 周用</li> <li>● 登 周用</li> <li>● 登 周用</li> <li>● 登 周用</li> <li>● 登 周用</li> <li>● 登 周用</li> <li>● 週</li> </ul> |
|                                                                                                    |
| *在重新启动你的计算机后生效                                                                                                    |
| 重置自定义设置<br>重置为    中-高(默认值)                                                                                                    |
| 确定则消                                                                                                    |

| 安主反宜 - Internet 区域                                                                                                    |     |
|----------------------------------------------------------------------------------------------------|-----|
|                                                                                                    |     |
| ● 使用 SmartScreen 筛选器<br>● 禁用<br>● 启用<br>使用彈出窗口阻止程序<br>● 禁用                                                                                                    | *   |
| <ul> <li>○ 点用</li> <li>○ 禁用</li> <li>○ 自用</li> <li>○ 提示</li> <li>〕 通过域访问数据源</li> <li>○ 禁用</li> </ul>                                                                                                    |     |
| <ul> <li>□ 提示</li> <li>● 提示</li> <li>▲</li> <li>▲</li> <li>★</li> <li>★</li> <li< td=""><td>-</td></li<></ul> | -   |
| 重置自定义设置<br>重置为  中-高(默认值)                                                                                                    |     |
| 确定取                                                                                                    | 肖   |
|                                                                                                    |     |
| 安全设置 - Internet 区域                                                                                                    |     |
| 安全设置 - Internet 区域<br>设置                                                                                                    |     |
| 安全设置 - Internet 区域<br>设置<br>① 提示<br>① 允许 META REFRESH<br>② 禁用<br>③ 自用                                                                                                    | · · |
| 安全设置 - Internet 区域<br>设置<br>① 提示<br>① 允许 META REFRESH<br>② 倉用<br>② 倉用<br>② 倉用<br>③ 倉用<br>① 倉用<br>① 倉用<br>① 倉用                                                                                                    |     |
| 安全设置 - Internet 区域         设置         ● 提示         ① 竹许 META REFRESH         ● 常用         ● 倉用         ● 倉用         ● 倉用         ● 竹许 Microsoft Web 浏览器控件的脚本         ● 禁用         ● 倉用         ● 採用         ● 倉用         ● 追示                                                                                                    |     |
| 安全设置 - Internet 区域<br>设置<br>① 提示<br>① 允许 META REFRESH<br>② 启用<br>① 介许 Microsoft Web 浏览器控件的脚本<br>③ 启用<br>① 方许脚本启动的窗口,不受大小或位置限制<br>① 常用<br>① 合用<br>① 合用<br>① 合用<br>① 合用<br>① 合用<br>① 合用<br>① 合用<br>① 合                                                                                                    |     |
| 安全设置 - Internet 区域         设置         ● 提示         ● 介许 META REFRESH         ● 常用         ● 介许 Microsoft Web 浏览器控件的脚本         ● 常用         ● 常用         ● 常用         ● 常用         ● 常用         ● 常用         ● 常用         ● 常用         ● 常用         ● 常用         ● 常用         ● 常用         ● 常用         ● 常用         ● 提示         ● 提示         ● 非示         ● 非示         ● 提示         ● 非示         ● 非示         ● 非示         ● 非示         ● 非示         ● 非示         ● 非示         ● 非示         ● 非示         ● 非示         ● 非示         ● 非示         ● 非         ● 非         ● 非         ● 非         ● 非         ● 非         ● 非         ● 非         ● 非         ● 非         ● 非         ● 非         ● 非         ● 非                                                                                                    |     |
| 安全设置 - Internet 区域         设置         ● 提示         ① 允许 META REFRESH         ● 房用         ① 允许 Microsoft Web 浏览器控件的脚本         ● 房用         ① 方许 Wath A Bab 的窗口,不受大小或位置限制         ● 房用         ● 方许 网页上的活动内容使用限制的协议         ● 禁用         ● 倉用         ● 倉用         ● 倉用         ● 倉用         ● 倉用         ● 倉用         ● 倉用         ● 倉用         ● 倉田         ● 倉田                                                                                                    |     |

4、缓存清理

## 1. IE7、8、9 (本文以 IE8 为例)

开始-----在 IE 图标上右键------internet 属性, 弹出属性对话框 点击"删除"按键

选择要删除的项目,点击"删除"即可。

| <b>1</b> | Interne | t <b>属性</b>         |             |             |            |       | Į    | ?         | x |
|----------|---------|---------------------|-------------|-------------|------------|-------|------|-----------|---|
| 常        | 规       | 安全                  | 隐私          | 内容          | 连接         | 程序    | 高级   |           |   |
|          | 主页      |                     |             |             |            |       |      |           |   |
|          | 9       | abo                 | ut:blank    | 2410        |            |       |      | *         |   |
|          | 剑际田     | 山记录                 | 使用当         | 前页(C)       | 使用默认       | (値で)  | 使用空白 | ▼<br>页(B) |   |
|          |         | 史 記 家<br>    除 <br> | 临时文件<br>信息。 | 、历史记        | 录、Cooki    | .e、保存 | 的密码和 | 网页        |   |
|          |         | 🗖 退                 | 出时删除        | 浏览历史        | 记录(W)<br>  | ),    | 设置   | (\$)      |   |
|          | 搜索      | 更改                  | 搜索默认        | 值。          |            | 2     | 设置   | α)        |   |
|          | 选项卡     | 更改                  | 网页在选        | 项卡中显        | 示的方式。      |       | 设置   | (T)       |   |
|          | 外观 -    | 色(0)                | ]  语        | <b>言(L)</b> | ] _ 字体     | (N)   | 铺助功  | 能(2)      |   |
|          |         |                     |             | <b></b>     | <b>航</b> 定 | 取     | ¥ [  | 应用(A      |   |

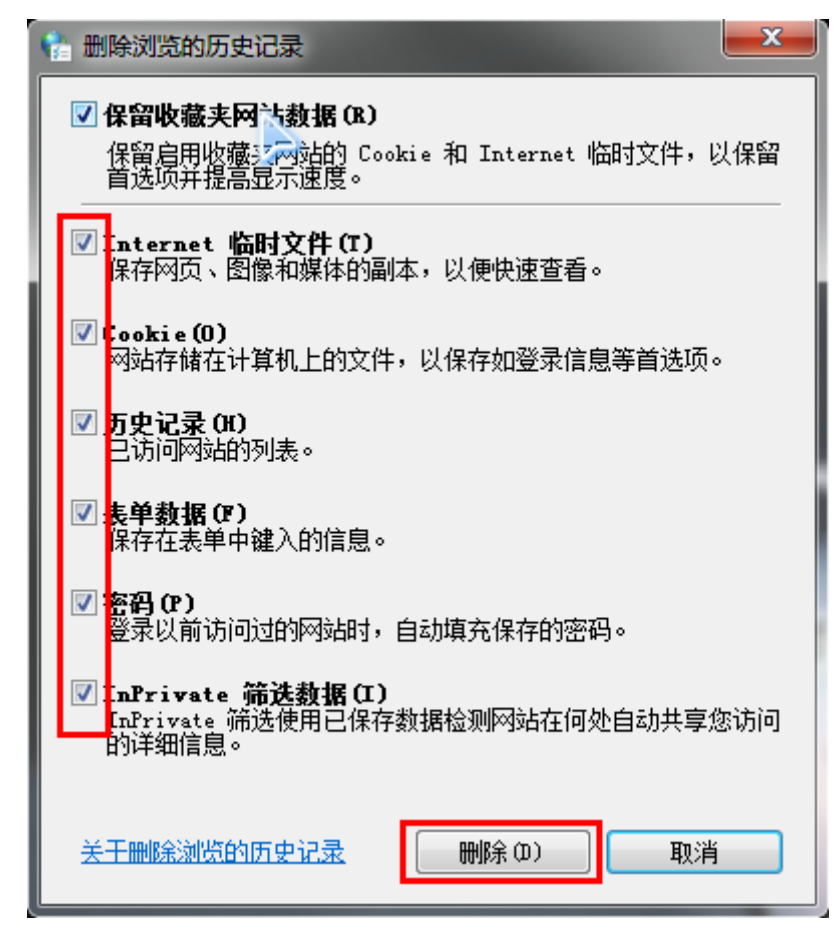

END

4、关闭浏览器(所有浏览器的窗口都需要关闭,设置才会生效) 重启打开浏览器。

5. 现在有些功能不支持 IE11.可以卸载 IE11, 卸载方式参考地址

http://jingyan.baidu.com/album/8cdccae994d34d315413cd29.html

卸载失败可以看以下地址

http://www.iefans.net/windows-7-ie11-wufa-xiezai-chongxin-anzhuang-gengxin-banben/

6、有些附件上传按钮,显示不了,尤其是内部邮件或者工作流的上传附件按钮 提示安装 flash 9.0 以上版本。可以在 360 上面下载安装,安装过程中,需要把所有浏览器 关闭。

也可以在以下地址下载安装

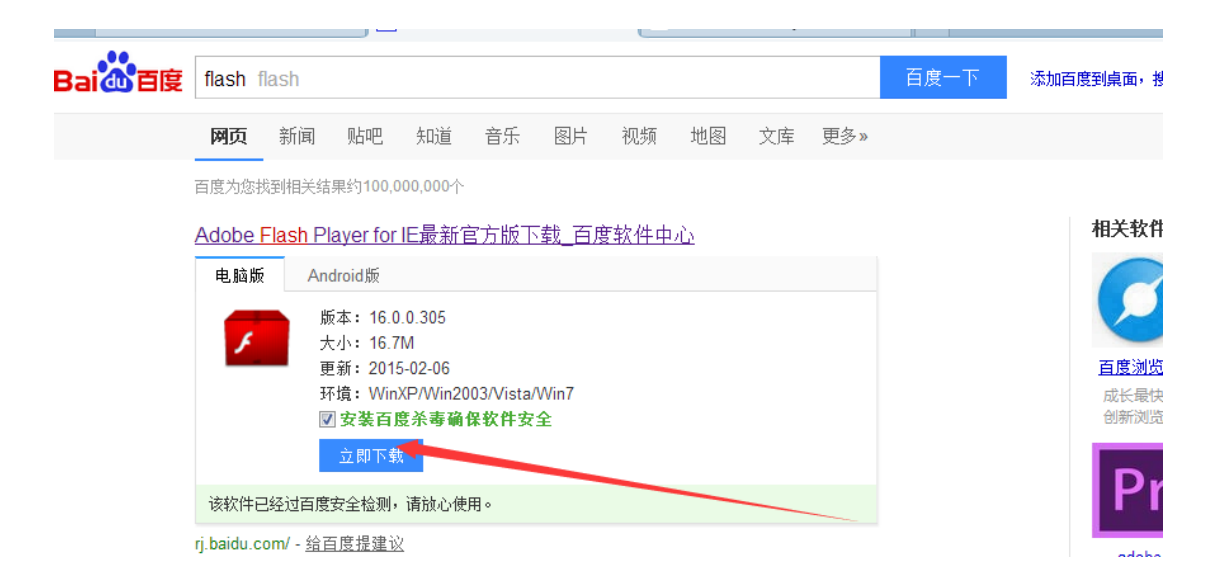